## GUIA PARA CADASTRAMENTO DE PROCESSOS ELETRÔNICOS NO SIPAC PARA O CONCORRER AO PRÊMIO HORÁRIO SCHNEIDER.

Procedimentos referentes à abertura de processos eletrônicos na mesa virtual do SIPAC – Módulo Protocolo

| UFPA - SIPAC - Sistema Integrad                  | o de Patrimônio, Administração e Contra                                                       | atos                                                                                          |                                                   |
|--------------------------------------------------|-----------------------------------------------------------------------------------------------|-----------------------------------------------------------------------------------------------|---------------------------------------------------|
|                                                  |                                                                                               |                                                                                               |                                                   |
|                                                  |                                                                                               |                                                                                               |                                                   |
| O sistema diferencia                             | Iletras maiúsculas de minúsculas APENAS n<br>no cad                                           | IÇAD!<br>1a senha, portanto ela deve ser digitada da 1<br>dastro.                             | mesma maneira que                                 |
|                                                  |                                                                                               |                                                                                               |                                                   |
| SIGAA<br>(Acadêmico)                             | SIPAC<br>(Administrativo)                                                                     | SIGRH<br>(Recursos Humanos)                                                                   | <b>SIGED</b><br>(Gestão Eletrônica de Documentos) |
| SIGEleicão<br>(Controle de Processos Eleitorais) | (Gestão de Eventos)                                                                           | SIGAdmin<br>(Administração e Comunicação)                                                     |                                                   |
|                                                  |                                                                                               |                                                                                               |                                                   |
|                                                  | Perdeu o e-mail de confirmação de cad<br>Esqueceu o login? Clique<br>Esqueceu a senha? Clique | lastro? Clique aqui para recuperá-lo.<br>e aqui para recuperá-lo.<br>e aqui para recuperá-la. |                                                   |
|                                                  | Entrar no Sistema                                                                             |                                                                                               |                                                   |
|                                                  | Usuário: rosanna                                                                              |                                                                                               |                                                   |
|                                                  | Senha: ••••••                                                                                 |                                                                                               |                                                   |
|                                                  | Ent                                                                                           | trar                                                                                          |                                                   |
|                                                  | Serv<br>caso ainda não possu<br>clique no li<br>Cadas                                         | ridor,<br>a cadastro no SIPAC,<br>ink abaixo.<br>tre-se<br>Com                                | ar no sistema SIPAC<br>usuário e senha.           |
|                                                  |                                                                                               |                                                                                               |                                                   |
| SIPAC   Centro de Te                             | cnologia da Informação e Comunicação (CTIC) -                                                 | Copyright © 2005-2022 - UFRN - aurora-dk.au                                                   | urora1 - v5.11.10_16                              |

| UFPA - SIPAC - Sisten                                     | na Integrado de Patrimônio, Administr                                | ação e Contratos 🛛 🖌           | juda?   Tempo de Sessi | ão: 01:30  | MUDAR DE SISTEMA ¥ SA                                                                 |
|-----------------------------------------------------------|----------------------------------------------------------------------|--------------------------------|------------------------|------------|---------------------------------------------------------------------------------------|
| ROSANNA ALVES FERREIRA                                    |                                                                      | Orçamento: 2022                | 🥥 Módulos              | 🔥 Caixa    | Postal 🏾 🍗 Abrir Chamado                                                              |
| 🔮 DIRETORIA DE PESQUISA (11.                              | 72.01)                                                               |                                | 📲 Portal Admin.        | Alter-     | n Senha 🚽 👰 Mesa Virtual                                                              |
| 🗋 Requisições 🛄 Comunicaç                                 | ão 🛒 Compras 📋 Contratos 🍶 Projeto                                   | s 🔒 Orçamento 💷 Patrim         | ônio Móvel 📄 Protocolo | 🔊 🥨 Telefo | nia 🔍 Outros                                                                          |
| Não há notícias cadast                                    | radas.                                                               | 2- Selecionar                  | a mesa virtu           | al.        | Caixa Postal 🗭<br>Trocar Foto<br>Editar Perfil                                        |
| Avis Bens Extrato                                         | Material Processos Requisições                                       | Transport Gast                 |                        |            | Alterar Senha                                                                         |
| Abaixo estão listados os 2<br>Informações: ?<br>Clique em | 0 últimos tópicos cadastrados.<br>🔍 para visualizar informações e ca | idastrar comentário sobr       | e o tópico.            |            | Licitações<br>em<br>Andamento<br>Memorandos<br>Eletrónicos<br>Eletrónicos<br>BOCESESE |
|                                                           | Clique em 🛛 🥑 para remo                                              | over o tópico.                 |                        | _          | PROCESSOS                                                                             |
| Título                                                    |                                                                      | Última Criad<br>Postagem Criad | o por Respostas        |            | 📥 +99 🕋 +99                                                                           |
| Testes                                                    |                                                                      | 05/02/2022 IC                  | S 0                    | 0          |                                                                                       |
| Testes                                                    |                                                                      | 31/01/2022 I                   | G 13                   | Q          | DOCUMENTOS                                                                            |
| Testes                                                    |                                                                      | 21/10/2021 IT                  | EC 26                  | 9          | 🕹 3 🚳 1                                                                               |
| Testes                                                    |                                                                      | 30/06/2021 IEM                 | ICI 16                 | 9          |                                                                                       |
| Testes                                                    |                                                                      | 24/08/2020 EML                 | FPA 6                  | ۹.         | <b>B</b> 0                                                                            |
| Testes                                                    |                                                                      | 07/03/2019 CC/                 | AST 3                  | 0          |                                                                                       |
| Testes                                                    |                                                                      | 11/12/2018 IF                  | СН 3                   | Q          | DADOS FUNCIONAIS DO                                                                   |
| Testes                                                    |                                                                      | 22/08/2018 CT                  | IC 65                  | Q 🔻        | SERVIDOR                                                                              |
|                                                           |                                                                      |                                |                        |            | Categoria: Técnico Administrativo<br>Carno: ASSISTENTE EM                             |

| JFPA - SIPAC - Sistema Integrado de                                                            | e Patrimônio, Administração e Contrato | 9            |                                |            |            | Ajuda? Tempo de Sez       | 1.00 01:10 MUDAR D | DE SISTEMA Y SAI         |
|------------------------------------------------------------------------------------------------|----------------------------------------|--------------|--------------------------------|------------|------------|---------------------------|--------------------|--------------------------|
| OSANNA ALVES FERREIRA<br>DIRETORIA DE PESQUISA (11.72.01)                                      | Orçan                                  | iento: 2022  |                                |            |            | 🎯 Módulos 🛫 Portal Admin. | 🔞 Caiza Postal     | > Abrir Chamado          |
| M MÓDULO DE PROTOCOLO > 🖵 MESA VI<br>Processos Documentos Despachos                            | IRTUAL<br>Memorandos Arquivo Consultz  | s Relatórios |                                |            |            |                           |                    |                          |
| Abrir Processo Cadastrar Processo Solicitar Novo Tipo de Processo Autuar Processo Cancelamento |                                        |              | 3- Escolha a opçã<br>processo" | o "Abrir   |            | PROCESSOS PENDENTES       | DE RECEBIMENTO N   | a UNIDADE 👻<br>Filtros 🏹 |
| Diligência<br>Fluxo de Processo                                                                | ,                                      |              | 0 Itens Seleciona              | tos        |            |                           | 0                  | ©, ©, +                  |
| Juntada de Processos                                                                           | ,                                      |              | Enviado por                    | Enviado Em | Prazo      | Natureza                  | Situação           |                          |
| Movimentação<br>Ocorrências                                                                    | • SUAL                                 |              | IG (11.39)                     | 25/02/2022 | INDEFINIDO | OSTENSIVO                 | e ativo            | Ŧ                        |
| Processos Sigilosos<br>Registrar Dados do Processo                                             | •                                      |              | PROPESP (11.72)                | 25/02/2022 | INDEFINIDO | OSTENSIVO                 | OVITA O            | $\overline{\tau}$        |
| Etiquetas Protocoladoras<br>Etiquetas para Capas                                               | •                                      |              | PRPROPESP (11.72.04)           | 23/02/2022 | INDEFINIDO | OSTENSIVO                 |                    | -                        |
| Ferramenta para Código de Barras                                                               |                                        |              | PROAD (11.69)                  | 14/02/2022 | INDEFINIDO | OSTENSIVO                 | OVITA 😁            | $\overline{\tau}$        |
| 23073.001962/2022-41 // AUXILIO FINANCEIRO A ESTUDANTE                                         | E                                      |              | PROPESP (11,72)                | 23/01/2022 | INDEFINIDO | OSTENSIVO                 | OVITA O            | <del></del>              |
| 23073.036413/2021-15 A<br>REQUISIÇÃO DE SERVIÇOS                                               |                                        |              | PROPESP (11.72)                | 27/09/2021 | INDEFINIDO | NÃO DEFINIDA              | ATIVO              | Ŧ                        |

|                               | 🛄: Listar Classificações CONARQ 🛛 😫: Remover Cla                                                                                                | assificação CONARQ                                                                  |   |
|-------------------------------|----------------------------------------------------------------------------------------------------|-------------------------------------------------------------------------------------|---|
|                               | Dados Gerais do Processo                                                                                                    |                                                                                     |   |
| Assunto do Processo (CONARQ): | 021.2 - INSCRICAO                                                                                                    |                                                                                     | 8 |
| Processo eletrônico: 🔺        | 🔍 🖲 Sim 🔿 Não 🔽                                                                                                    |                                                                                     |   |
|                               | Todo o conteúdo deste processo (inclusive os documentos) dev<br>entramitações serão feitas em meio eletrônico pelo SIPAC. Pois e<br>eletrônico. | ve estar cadastrado no sistema e suas<br>iste assunto exige que ele seja totalmente |   |
| Assunto Detalhado: 🔹          | Inscrição para o EDITAL 18/2022 – <u>PROPESP</u> - PRÊMIO HORÂ                                                                                  | CIO SCHNEIDER                                                                       |   |
| Natureza do Processo: 🕯       | (900 caracteres/68 digitados)                                                                                                    |                                                                                     |   |
|                               | <ul> <li>Ostensivo: processo cujo teor deve ser do conheciment<br/>para consulta na área pública do sistema.</li> </ul>                         | o do público em geral e ficará disponível                                           |   |
| Observação:                   |                                                                                                    | 4- Preencha os campos<br>obrigatórios (*) que são<br>mostrados pelo sistema         |   |
|                               | (4000 caracteres/0 digitados)                                                                                                    |                                                                                     |   |

Os dados a serem preenchidos são os seguintes:

Assunto do processo: Identificação do conteúdo do processo e classificação,

com base nos códigos de classificação aprovados pelo Arquivo Nacional.

UTILIZE: 021.2 – INSCRIÇÃO.

**Assunto detalhado:** Inscrição para o EDITAL 18/2022 – PROPESP – PRÊMIO HORÁCIO SCHNEIDER.

Após o preenchimento dos dados indicados acima, é necessário informar os interessados no processo, conforme mostra a tela a seguir:

| DADOS DO INTERESSADO   |                                  |                          |  |
|------------------------|----------------------------------|--------------------------|--|
| Categoria: 🛸           | Servidor                         | $\checkmark$             |  |
| Servidor: 🛊            | ROSANNA ALVES FERREIRA (3211041) |                          |  |
| Aluno: *               | r                                |                          |  |
| Credor: 🛸              | r                                |                          |  |
| Unidade: 🛸             | r                                | 5- Informe o nome do     |  |
| CPF/CNPJ:              |                                  | interessado no processo. |  |
| Nome do Interessado: 🛸 | f                                | ,                        |  |
| Notificar Interessado: | ● Sim ○ Não                      |                          |  |
| E-mail: 🔹              | rosanna@ufpa.br                  |                          |  |
|                        | Inserir 🗲                        |                          |  |
|                        | 🞯 : Excluir Interessad           | 0                        |  |

Para cadastrar o(s) interessado(s) no processo, o sistema pedirá os seguintes dados:

Categoria do interessado: Servidor;

Nome: Nome do proponente;

**Notificar interessado:** Esta opção permite que o interessado receba notificações quanto à movimentação do processo, na UFPA.

**E-mail do interessado:** Caso o e-mail do(s) interessado(s) não seja preenchido automaticamente ao escolher notificá-lo, você deve preenchê-lo manualmente. Caso você não possua o endereço de e-mail, escolha não notificar o interessado. Após a registrar os dados do(s) interessado(s) é só clicar em "**Inserir**".

|                        |                        | i Excluir Interessado      |                 |          |   |
|------------------------|------------------------|----------------------------|-----------------|----------|---|
| INTERESSADOS INSERIDOS | NO PROCESSO (1)        |                            |                 |          |   |
| Identificador          | Nome                   |                            | E-mail          | Tipo     |   |
| 3211041                | ROSANNA ALVES FERREIRA |                            | rosanna@ufpa.br | Servidor | 8 |
|                        |                        |                            |                 |          |   |
|                        |                        | Cancelar Finalizar         |                 |          |   |
|                        | 🖈 Campos de p          | preenchimento obrigatório. |                 |          |   |
|                        |                        | Protocolo                  |                 |          |   |

Após inserir o nome do interessado, é só clicar em "Finalizar".

O SIPAC mostrará os dados do processo "**Processo cadastrado com** sucesso".

| Dados                                                                                                    | GERAIS DO PROCESSO                      |                  |
|----------------------------------------------------------------------------------------------------|-----------------------------------------|------------------|
| Nº Protocolo: 23073.010966/2022-11 🗟                                                                                         |                                         |                  |
| Origem do Processo: Interno                                                                                                  |                                         |                  |
| Usuário de Autuação: ROSANNA ALVES FERREIRA                                                                                  |                                         |                  |
| Data de Cadastro: 12/07/2022                                                                                                 |                                         |                  |
| Assunto do Processo: 021.2 - INSCRICAO                                                                                       |                                         |                  |
| Assunto Detalhado: INSCRIÇÃO PARA O EDITAL 18/202                                                                            | 22 - PROPESP - PRÊMIO HORÁCIO SCHNEIDER |                  |
| Natureza do processo: OSTENSIVO                                                                                              |                                         |                  |
| Unidade de Origem: 0906 - DIRETORIA DE PESQUISA (:                                                                           | 11.72.01)                               |                  |
|                                                                                                    |                                         |                  |
| Observaçao:                                                                                                    |                                         |                  |
| Observaçao:<br>Situação: ABERTO                                                                                              |                                         |                  |
| Observação:<br>Situação: Aberto<br>nteressados Deste Processo                                                                |                                         |                  |
| Observaçao:<br>Situação: ABERTO<br>nteressados Deste Processo<br>Identificador Nome                                          | E-mail                                  | Tipo             |
| Observaçao:<br>Situação: ABERTO<br>ITERESSADOS DESTE PROCESSO<br>Identificador Nome                                          | E-mail                                  | Тіро             |
| Observaçao:<br>Situação: ABERTO<br>Iteressados Deste Processo<br>Identificador Nome<br>3211041 ROSANNAALVES FERREIRA<br>Adic | E-mail<br>rosanna@ufpa.br               | Tipo<br>Servidor |

Após a confirmação do processo, é possível continuar o seu cadastro clicando na opção "Adicionar Documentos".

|                          | Adição de Documento                                                                                                    | 98                                                                                                    |
|--------------------------|----------------------------------------------------------------------------------------------------|----------------------------------------------------------------------------------------------------|
| Tipo do Documento: 🕯     | RELATÓRIO                                                                                                    |                                                                                                    |
| Natureza do Documento: 🕯 | OSTENSIVO V                                                                                                    |                                                                                                    |
|                          | Todos os documentos <b>ostensivos</b> do processo ficarã<br>Documentos que contiverem <b>informações pessoais</b><br><b>RESTRITO</b> . | o disponíveis para consulta na área pública do sistema.<br>: (CPF, RG, dados bancários, endereço) devem ser cadastrados como |
| Assunto Detalhado:       | Relatório final do bolsista.                                                                                                    | 7- Preencha os campos<br>obrigatórios (*) mostrados pelo<br>sistema.                                                         |
| Volume:                  |                                                                                                    | Clique em "anexar documento                                                                                                  |
| Observações:             |                                                                                                    | digital".                                                                                                    |
|                          | (700 caracteres/0 digitados)                                                                                                    | A                                                                                                    |
| Forma do Documento: 🛸    | 🔹 🔿 Escrever Documento 🛛 💿 Anexar Documento Dig                                                                                        | ital 🚽                                                                                                    |

| ANEXAR DOCUMENTO DIGITAL Data do Documento: * 13/07/2022 Identificador: Ano: Unidade de Origem:  | 2                                                                                                    |
|--------------------------------------------------------------------------------------------------|----------------------------------------------------------------------------------------------------|
|                                                                                                  | 29 - UNIVERSIDADE FEDERAL DO<br>AGENCIA DE INOVACAO TECNOI<br>AGENDA DE COMPRAS/PROPLA<br>ARQUIVO CENTRAL (11.03)<br>ASSESSORIA DE COMUNICACAG<br>ASSESSORIA DE COMUNICACAG<br>ASSESSORIA DE RELACOES NA<br>ASSESSORIA DE RESINO BÁSIC<br>AUDITORIA INTERNA (11.07)<br>BIBLIOTECA CENTRAL (11.08)<br>CAMUIS UNIVERSITADIO DE AB       8- Preencha os campos<br>obrigatórios (*) mostrados pelo<br>sistema;<br>Escolha o arquivo salvo em seu<br>computador;<br>Clique em "Adicionar<br>documento". |
| Besponsável pelo recebimento:                                                                    |                                                                                                    |
| Tipo de Conferência: * CÓPIA SIMPLE<br>Arquivo Digital: Relatório Fina<br>Número de Folhas: * 20 | S  V I do Bolsista.pdf Remover Arquivo                                                                                                    |
| 🚹 Caso o arquivo s                                                                               | eja informado, será necessário informar pelo menos um Assinante do Documento.                                                                                                    |
|                                                                                                  | Adicionar Documento                                                                                                    |

Após adicionar o primeiro documento, repetir a mesma ação para os demais, conforme consta na imagem abaixo.

| ◄   | AŁ    | oaixo | encontram-se os documentos qu            | ue deverão ter seus assinantes | indicados. Para concluir os proc | cedimentos, selecionando a opção | "Finalizar"         |
|-----|-------|-------|------------------------------------------|--------------------------------|----------------------------------|----------------------------------|---------------------|
|     |       |       | 🕯 : Subir Ordem                          | 🖡 : Descer Ordem 🛛 😑 F         | Pend. de Autenticação 🛛 🔵        | : Assinado pelo Autenticador     |                     |
|     |       |       | <b>ම: Remover Documento</b>              | 🗙: Remover Assinante           | 📄: Visualizar Documento          | 🔍: Visualizar Informações G      | erais               |
|     |       |       |                                          | Documen                        | ITOS DO PROCESSO                 |                                  |                     |
| Do  | CUMEN | тоѕ   | DO <b>P</b> ROCESSO                      |                                |                                  | Assinar                          | Adicionar Assinante |
|     |       | #     | Documento                                |                                | Assinante                        | es                               |                     |
| 0 1 | 4.1   | 3     | FORMULÁRIO<br>Natureza: OSTENSIVO        |                                |                                  |                                  | i                   |
| 0 1 | 4.1   | 2     | HISTÓRICO ESCOLAR<br>Natureza: OSTENSIVO |                                |                                  |                                  |                     |
| 0 1 | 4.1   | 1     | Natureza: OSTENSIVO                      |                                |                                  |                                  | i                   |
|     |       |       |                                          | Finalizar                      | << Voltar Cancelar               |                                  |                     |
|     |       |       |                                          |                                | Protocolo                        |                                  |                     |

|                                                                                                    | Dосиме<br>2 1 4<br>2 1 4<br>2 1 4 |                                                                                                    | 9- Selecione<br>deverão ser a<br>Clique em "A<br>"Minha assin<br>ROCESSO<br>nento<br>atureza: OSTENSIVO<br>RISTÓRICO ESCOLAR<br>latureza: OSTENSIVO<br>RELATÓRIO  | os documentos que<br>assinados.<br>adicionar assinante" ><br>aatura".                                                                   | a concr<br>nticaç<br>ar Doc<br>Esso   | air os procedimentos, selecionando a op<br>aio : Assinado pelo Autenticado<br>cumento : Visualizar Informação<br>Adicionar Assinante<br>Minha Assinatura<br>Servidor da Unidade<br>Servidor de Outra Unidade<br>Terceirizado<br>Externo | or<br>es Gerais                                                                |
|----------------------------------------------------------------------------------------------------|-----------------------------------|----------------------------------------------------------------------------------------------------|----------------------------------------------------------------------------------------------------|----------------------------------------------------------------------------------------------------|---------------------------------------|----------------------------------------------------------------------------------------------------|--------------------------------------------------------------------------------|
| Adaixo, confirme suas assinaturas informando para quais funções deseja assinar os documentos selecionados e, posteriormente, sua senha do astema.<br>() Adicionar Função () Remover Função () Discente () Indicação em Unidade<br>MININAS ASSINATURAS<br>Documento () Assinaturas () Discente () Indicação em Unidade<br>() FORMULÁRIO Nº DEP (11.72.01) () () Assinaturas () Função Não Informada<br>() FORMULÁRIO Nº DEP (11.72.01) () () () Função Não Informada<br>() FORMULÁRIO Nº DEP (11.72.01) () () () Função Não Informada<br>() RELATÓRIO Nº DEP (11.72.01) () () () Função Não Informada<br>() RELATÓRIO Nº DEP (11.72.01) () () () () () () () () () () () () ()                                                                                                    |                                   |                                                                                                    |                                                                                                    | Finalizar << Volta<br>Protoco<br>Assinatura de Doc                                                                                      | ar Can                                | Discente<br>Solicitar Indicação de Assinantes<br>Grupo de Assinantes                                                                                                    |                                                                                |
| Image: Section of the contract of matrix is the contract of the contract of the               | Abaixo,<br>sistema                | , confirme si<br>a.                                                                                                    | uas assinaturas informa                                                                                                    | ndo para quais funções deseja ass                                                                                                    | inar os docu<br>Remover               | umentos selecionados e, posteriorme<br>Função<br>Discente                                                                                                    | ente, sua senha do                                                             |
| Documento       Image: Assinaturas         Image: Property of Portunation of Portunation o                                                  |                                   | (                                                                                                    |                                                                                                    | Minhas Assina                                                                                                    | TURAS                                 | Discente 🛛 🌆: Indicação em Ornaz                                                                                                    |                                                                                |
| FORMULÁRIO N°/ DEP (11.72.01) FINISTÓRICO ESCOLAR N°/ DEP (11.72.01) FINISTÓRICO ESCOLAR N°/ DEP (11.72.01) Fellatório N°/ DEP (11.72.01) Fenda Não Informada ID- Selecione as assinaturas > ícon verde para adicionar função > inse senha : Confirmar Cancelar Senha: ID- Selecione as assinaturas > ícon verde para adicionar função > inse senha e confirmar. * Abaixo encontram-se os documentos que deverão ter seus assinantes indicados. Para I: Subir Ordem : Descer Ordem : Pend. de Auter * Remover Documento *: Remover Assinante :: Visualiza DOCUMENTOS DO PROCESSO Assinar Adicionar Assinantes II 4 3 * FORMULÁRIO Naturez: OSTENSIVO * A seinantes * ORMULÁRIO * Autorez: OSTENSIVO * A seinantes * ORMULÁRIO * Autorez: OSTENSIVO * A seinantes * ORMULÁRIO * Autorez: OSTENSIVO * A RELATÓRIO * Autorez: OSTENSIVO * A RELATÓRIO * A RELATÓRIO * A RELATÓRIO                                                                                                    | Docume                            | ento                                                                                                    |                                                                                                    | MINING ASSING                                                                                                    |                                       | aturas                                                                                                    |                                                                                |
| Consideration in some deep (11/201)     Consideration in some deep (11/201)     Consideration in some deep (11/201)     Confirmal Cancelar     Confirmal Cancelar <td>S EOD</td> <td></td> <td>19/ DEP (44 72 04)</td> <td></td> <td></td> <td>unção Não Informada</td> <td></td>                                                                                                    | S EOD                             |                                                                                                    | 19/ DEP (44 72 04)                                                                                                    |                                                                                                    |                                       | unção Não Informada                                                                                                    |                                                                                |
| Image: Source Escular N°/ DEP (11.72.01)     RelatóRIO N°/ DEP (11.72.01)     Senha: *     ID- Selecione as assinaturas > ícon verde para adicionar função > inse senha e confirmar.     Image: Subir Ordem I : Descer Ordem I : Pend. de Auten I : Subir Ordem I : Descer Ordem I : Visualiza     Image: Documento I : Subir Ordem I : Descer Ordem I : Pend. de Auten I : Remover Assinante I : Visualiza     Image: Documento I : Remover Assinante I : Visualiza     Image: Documento I : Remover Assinante I : Visualiza     Image: Documento I : Statistico I : Visualiza     Image: I : Subir Ordem I : Descer Ordem I : Pend. de Auten I : Visualiza     Image: I : Subir Ordem I : Descer Ordem I : Visualiza     Image: I : Subir Ordem I : Descer Ordem I : Visualiza     Image: I : Subir Ordem I : Descer Ordem I : Pend. de Auten I : Visualiza     Image: I : Subir Ordem I : Descer Ordem I : Visualiza     Image: I : Subir Ordem I : Descer Ordem I : Visualiza     Image: I : Subir Ordem I : Descer Ordem I : Visualiza     Image: I : Documento I : Visualiza     Image: I : Documento I : Visualiza     Image: I : Image: I : Image: I : Image: Image:                                                                                                    | S FOR                             |                                                                                                    |                                                                                                    |                                                                                                    | S S S S S S S S S S S S S S S S S S S | απγαν παν πηστητάνα                                                                                                    |                                                                                |
| Senha: *     10- Selecione as assinaturas > ícon verde para adicionar função > inse senha e confirmar.     *     Abaixo encontram-se os documentos que deverão ter seus assinantes indicados. Para     12- Documentos     *     *     *     *     *     *     *     *     *     *     *     *     *     *     *     *     *     *     *     *     *     *     *     *     *     *     *     *     *     *     *     *     *     *     *     *     *     * <td>WHIST</td> <td></td> <td></td> <td>1 (2) (11)</td> <td></td> <td></td> <td></td>                                                                                                    | WHIST                             |                                                                                                    |                                                                                                    | 1 (2) (11)                                                                                                    |                                       |                                                                                                    |                                                                                |
| Senha: *   Confirmar Cancelar   Confirmar Cancelar   In - Selecione as assinaturas > ícon verde para adicionar função > inse senha e confirmar.                                                                                                    |                                   | ,                                                                                                    | OLAR N DEP (I                                                                                                    | 1.72.01)                                                                                                    | 🔽 👗 F                                 | unção Não Informada                                                                                                    |                                                                                |
| Abaixo encontram-se os documentos que deverão ter seus assinantes indicados. Para   12- Documentos   assinados.   serais    Finalizar.   remover Documento   X: Remover Assinante   Visualizal   DOCUMENTOS DO PROCESSO    Assinar   Adicionar Ass   # Documento   Assinantes   I a 3   FORMULÁRIO   Natureza: OSTENSIVO   I a 2   HISTÓRICO ESCOLAR   Natureza: OSTENSIVO   RELATÓRIO   RELATÓRIO                                                                                                    | <b>NREL</b>                       | ATÓRIO Nº -                                                                                                    | / DEP (11.72.01)                                                                                                    | Senha:                                                                                                    | 2 🕹 F                                 | unção Não Informada<br>unção Não Informada                                                                                                    |                                                                                |
| Image: Remover Documento Image: Remover Assinante   Image: Documento Image: Remover Assinante   Image: Documento Image: Remove                                                                                                    | <b>⊘</b> REL/                     | ATÓRIO Nº -                                                                                                    | / DEP (11.72.01)                                                                                                    | Senha: *<br>Confirmar Ca                                                                                                    | Incelar                               | unção Não Informada<br>unção Não Informada<br>10- Selecione as as<br>verde para adicion<br>senha e confirmar.                                                                                                    | isinaturas > ícone<br>Iar função > inseri                                      |
| DOCUMENTOS DO PROCESSO         Assinar       Adicionar Assinantes         #       Documento       Assinantes         I       I       I       FORMULÁRIO<br>Natureza: OSTENSIVO       Assinantes         I       I       Processo       Assinantes         I       I       RELATÓRICO       Escolar         I       RELATÓRIO       I       RELATÓRIO                                                                                                    |                                   | baixo encont                                                                                                    | ram-se os documentos c                                                                                                    | Senha: * Confirmar Ca                                                                                                    | ados. Para<br>de Auten                | unção Não Informada<br>unção Não Informada<br>10- Selecione as as<br>verde para adicion<br>senha e confirmar.<br>12- Documentos<br>assinados.                                                                                           | isinaturas > ícone<br>lar função > inseri                                      |
| Documentos do Processo     Assinar     Adicionar Assinartes       #     Documento     Assinantes       1     3     FORMULÁRIO<br>Natureza: OSTENSIVO     Image: Content of the second and the second and                                                                                                    |                                   | baixo encont                                                                                                    | ram-se os documentos c<br>I : Subir Ordem<br>: Remover Documento                                                                                                  | Senha: *<br>Confirmar Ca<br>x<br>ue deverão ter seus assinantes indica<br>• : Descer Ordem •: Pend.                                     | ados. Para<br>de Autent<br>Visualiza  | unção Não Informada<br>unção Não Informada<br>10- Selecione as as<br>verde para adicion<br>senha e confirmar.<br>12- Documentos<br>assinados.<br>Finalizar.                                                                             | isinaturas > ícone<br>Iar função > inseri                                      |
| #     Documento     Assinantes       1     1     3     FORMULÁRIO<br>Natureza: OSTENSIVO     Image: Contemportance of the second and the second and the seco                                                                          |                                   | baixo encont                                                                                                    | ram-se os documentos c<br>I : Subir Ordem<br>: Remover Documento                                                                                                  | Senha: *<br>Confirmar Ca<br>ve deverão ter seus assinantes indica<br>: Descer Ordem : Pend.<br>: Remover Assinante ::<br>DOCUMENTOS I   | ados. Para<br>de Auten<br>Visualiza   | unção Não Informada<br>unção Não Informada<br>10- Selecione as as<br>verde para adicion<br>senha e confirmar.<br>12- Documentos<br>assinados.<br>Finalizar.                                                                             | isinaturas > ícone<br>lar função > inseri                                      |
| 1       3       FORMULÁRIO<br>Natureza: OSTENSIVO       X         1       2       HISTÓRICO ESCOLAR<br>Natureza: OSTENSIVO       X         1       1       RELATÓRIO       X                                                                                                    |                                   | baixo encont<br>atório Nº -                                                                                                    | ram-se os documentos c<br>I : Subir Ordem<br>: Remover Documento                                                                                                  | Senha: * Confirmar Ca                                                                                                    | ados. Para<br>de Auten<br>Visualiza   | unção Não Informada<br>unção Não Informada<br>10- Selecione as as<br>verde para adicion<br>senha e confirmar.<br>12- Documentos<br>assinados.<br>Finalizar.                                                                             | isinaturas > ícone<br>lar função > inseria<br>gerais                           |
| Image: Application of the second and the second and the second a |                                   | baixo encont<br>solution provincial<br>baixo encont<br>solution<br>solution<br>baixo encont<br>solution<br>solution<br>sol                                                                                                    | ram-se os documentos c<br>1 : Subir Ordem<br>: Remover Documento<br>occesso<br>nento                                                                              | Senha: *<br>Confirmar Ca                                                                                                    | ados. Para<br>de Auten<br>Visualiza   | unção Não Informada<br>unção Não Informada<br>10- Selecione as as<br>verde para adicion<br>senha e confirmar.<br>12- Documentos<br>assinados.<br>Finalizar.                                                                             | isinaturas > ícone<br>lar função > inseria<br>Gerais                           |
| RELATÓRIO                                                                                                    | REL/                              | baixo encont<br>ionico esc<br>atório Nº -<br>baixo encont<br>ionico<br>ionico<br>i | ram-se os documentos c<br>i : Subir Ordem<br>: Remover Documento<br>occesso<br>nento<br>ORMULÁRIO<br>atureza: OSTENSIVO                                           | Senha: *<br>Confirmar Ca                                                                                                    | ados. Para<br>de Auten<br>Visualiza   | unção Não Informada<br>unção Não Informada<br>10- Selecione as as<br>verde para adicion<br>senha e confirmar.<br>12- Documentos<br>assinados.<br>Finalizar.<br>o<br>Assinantes                                                          | isinaturas > ícone<br>lar função > inserir                                     |
| Natureza: OSTENSIVO                                                                                                    |                                   | baixo encont<br>NTOS DO PR<br># Docum<br>3 S F<br>2 S H                                                                                                    | ram-se os documentos c<br>1 : Subir Ordem<br>: Remover Documento<br>occesso<br>nento<br>ORMULÁRIO<br>atureza: OSTENSIVO<br>istóRICO ESCOLAR<br>atureza: OSTENSIVO | Senha: *<br>Confirmar Ca<br>ve deverão ter seus assinantes indica<br>: Descer Ordem : Pend.<br>: X: Remover Assinante :<br>DOCUMENTOS I | ados. Para<br>de Auten<br>Visualiza   | unção Não Informada<br>unção Não Informada<br>10- Selecione as as<br>verde para adicion<br>senha e confirmar.<br>12- Documentos<br>assinados.<br>Finalizar.<br>Co<br>Assinantes<br>O<br>Assinantes                                      | isinaturas > ícone<br>lar função > inseri<br>gerais<br>r Adicionar Assina<br>* |

Após adicionar os documentos ao processo, é necessário fazer uma movimentação (envio do processo).

|                                                                                                    | D                                                                                | ados Gerais do Processo                                                                                                    |                                                                                                    |                                              |   |
|----------------------------------------------------------------------------------------------------|----------------------------------------------------------------------------------|----------------------------------------------------------------------------------------------------|----------------------------------------------------------------------------------------------------|----------------------------------------------|---|
| Nº Protocolo: 23                                                                                                    | 3073.010966/2022-11 🗟                                                            |                                                                                                    |                                                                                                    |                                              |   |
| Origem do Processo: In                                                                                                    | terno                                                                            |                                                                                                    |                                                                                                    |                                              |   |
| Usuário de Autuação: Ro                                                                                                    | SANNA ALVES FERREIRA                                                             |                                                                                                    |                                                                                                    |                                              |   |
| Data de Cadastro: 12                                                                                                    | 2/07/2022                                                                        |                                                                                                    |                                                                                                    |                                              |   |
| Assunto do Processo: 02                                                                                                    | 21.2 - INSCRICAO 🖲                                                               |                                                                                                    |                                                                                                    |                                              |   |
| Assunto Detalhado: IN                                                                                                    | ISCRIÇÃO PARA O EDITAL                                                           | 18/2022 - PROPESP - PRÊMIO HORÁCIO SCHN                                                                                                    | VEIDER                                                                                                    |                                              |   |
| Natureza do processo: OS                                                                                                    | STENSIVO                                                                         |                                                                                                    |                                                                                                    |                                              |   |
| Unidade de Origem: DI                                                                                                    | IRETORIA DE PESQUISA (1                                                          | 11.72.01) <b>13- C</b>                                                                                                    | licar em                                                                                                    |                                              |   |
| Observação:                                                                                                    | -                                                                                | "Mov                                                                                                    | <i>i</i> imontar Dro                                                                                                    | cosso"                                       |   |
| Situação: Al                                                                                                    | BERTO                                                                            |                                                                                                    |                                                                                                    | icesso.                                      |   |
|                                                                                                    |                                                                                  |                                                                                                    |                                                                                                    |                                              |   |
|                                                                                                    | 📄 : Visualizar Do                                                                | ocumento 🔍: Visualizar Informações Ge                                                                                                    | rais                                                                                                    |                                              |   |
| OCUMENTOS DO PROCESSO                                                                                                    | 📄: Visualizar Do                                                                 | cumento 🧠: Visualizar Informações Ge                                                                                                    | rais                                                                                                    |                                              |   |
| )осиментоs do Processo<br>Ordem Tipo de Documento                                                                                                    | Data de Documento                                                                | cumento 🔍: Visualizar Informações Ge<br>Origem                                                                                                    | rais<br>Natureza                                                                                                    | Situação                                     |   |
| Documentos do Processo<br>Ordem Tipo de Documento                                                                                                    | Data de Documento                                                                | Origem<br>DIRETORIA DE PESQUISA (11.72.01)                                                                                                    | Natureza OSTENSIVO                                                                                                    | Situação<br>ATIVO                            | C |
| DOCUMENTOS DO PROCESSO<br>Ordem Tipo de Documento<br>1 & RELATÓRIO<br>2 & HISTÓRICO ESCOLAR                                                                                                    | Data de Documento     13/07/2022     13/07/2022                                  | Origem<br>DIRETORIA DE PESQUISA (11.72.01)<br>DIRETORIA DE PESQUISA (11.72.01)                                                                                                    | Natureza OSTENSIVO OSTENSIVO                                                                                                    | Situação<br>ATIVO<br>ATIVO                   | 0 |
| OCUMENTOS DO PROCESSO<br>Ordem Tipo de Documento<br>1 & RELATÓRIO<br>2 & HISTÓRICO ESCOLAR<br>3 & FORMULÁRIO                                                                                                    | Data de Documento           13/07/2022           13/07/2022           13/07/2022 | Origem<br>DIRETORIA DE PESQUISA (11.72.01)<br>DIRETORIA DE PESQUISA (11.72.01)<br>DIRETORIA DE PESQUISA (11.72.01)                                                                                                    | rais           Natureza           OSTENSIVO           OSTENSIVO           OSTENSIVO           OSTENSIVO                         | Situação<br>ATIVO<br>ATIVO<br>ATIVO<br>ATIVO |   |
| DOCUMENTOS DO PROCESSO           Ordem         Tipo de Documento           1                                                                                                    | Data de Documento           13/07/2022           13/07/2022           13/07/2022 | Origem           DIRETORIA DE PESQUISA (11.72.01)           DIRETORIA DE PESQUISA (11.72.01)           DIRETORIA DE PESQUISA (11.72.01)                                                                                                    | rais           Natureza           OSTENSIVO           OSTENSIVO           OSTENSIVO                                             | Situação<br>ATIVO<br>ATIVO<br>ATIVO          |   |
| DOCUMENTOS DO PROCESSO           Tipo de Documento           1              \>             RELATÓRIO            2              HISTÓRICO ESCOLAR            3              FORMULÁRIO            Adicionar Novos Docum           Adicionar Novos Docum | Data de Documento 13/07/2022 13/07/2022 13/07/2022 nentos em Lote nentos         | Origem         DIRETORIA DE PESQUISA (11.72.01)         DIRETORIA DE PESQUISA (11.72.01)         DIRETORIA DE PESQUISA (11.72.01)         DIRETORIA DE PESQUISA (11.72.01)         DIRETORIA DE PESQUISA (11.72.01)         DIRETORIA DE PESQUISA (11.72.01)         DIRETORIA DE PESQUISA (11.72.01)         DIRETORIA DE PESQUISA (11.72.01)         DIRETORIA DE PESQUISA (11.72.01) | rais           Natureza           OSTENSIVO           OSTENSIVO           OSTENSIVO           OSTENSIVO           Izar Processo | Situação<br>ATIVO<br>ATIVO<br>ATIVO<br>ATIVO |   |

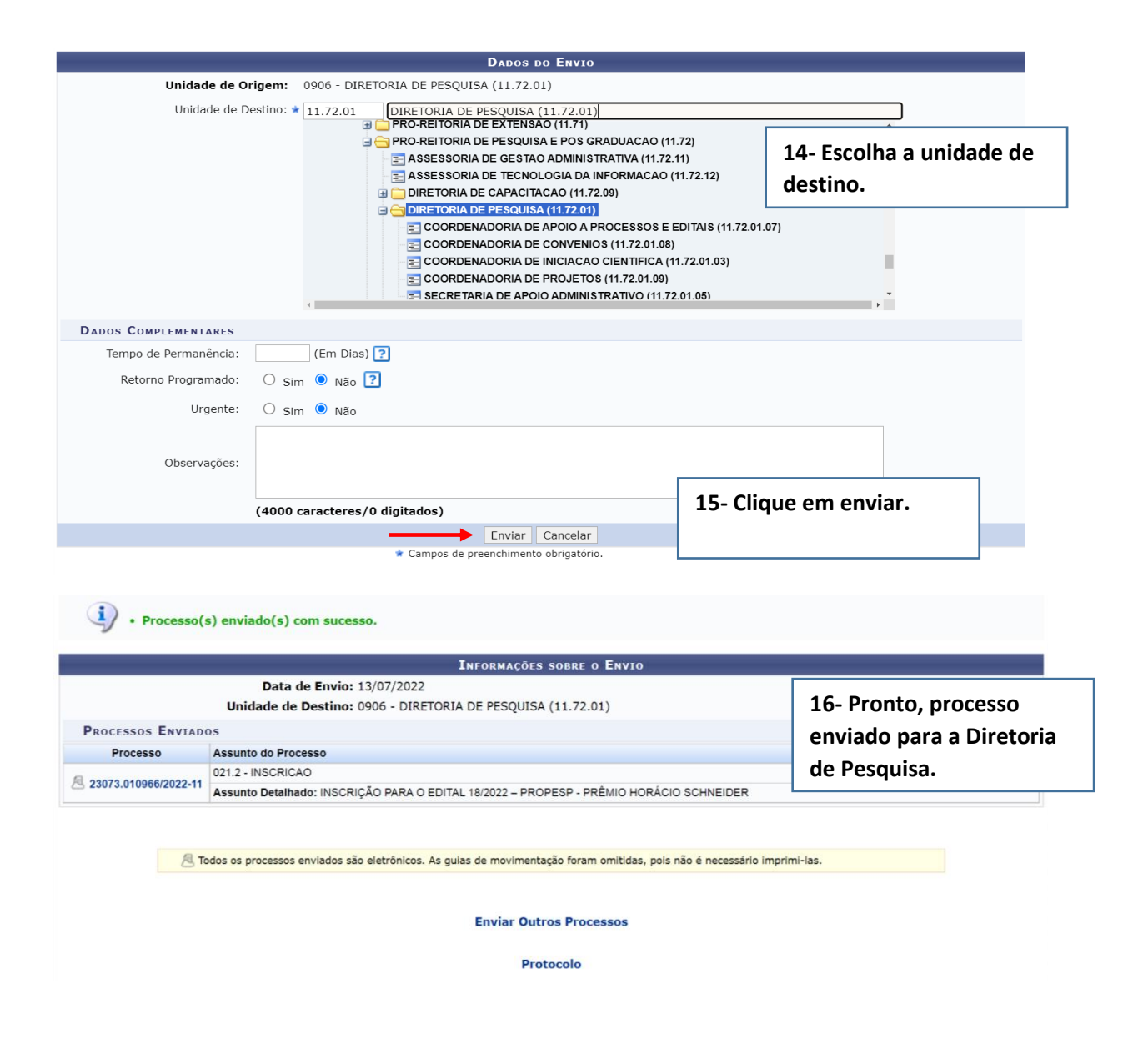